### Support Block Purchase Order Line Items SBNI-1393

Target GA: May 2025

## **Feature Overview**

## **Introducing: Support Block Purchase Order Line Items**

#### **Feature Description**

Currently, in Purchase Order (PO) blocked line items are treated as deleted, causing confusion for suppliers as they are not included in PO cXML, EDI, or other formats. To enhance visibility, this feature introduces a new attribute which will indicate blocked status and optionally include a reason. Suppliers will not be able to create follow-up documents (OC, ASN, SES, Invoice) for blocked lines, while unblocked lines remain processable.

#### **Key Benefits**

Suppliers can clearly see which PO lines are blocked and understand the reason, reducing confusion.

Ensures that only unblocked PO lines are processed for confirmations, deliveries, and invoices.

Audience:

Buyer & Supplier

Enablement Model: Customer Configured

Applicable Solutions:

SAP ERP SAP Business Network

## **Enablement Steps & Notes**

 To send blocked indicator in PO for suppliers, buyers must maintain the attribute via SM30 in table ARBCIG\_MSG\_ATTRS

| Field                               | Value                                                                                                    |
|-------------------------------------|----------------------------------------------------------------------------------------------------|
| Supplier                            | Select the Supplier                                                                                                   |
| Company Code                        | Select the company code                                                                                               |
| Msg. Type                           | PO                                                                                                    |
| Vndr Attr                           | BLCK                                                                                                    |
| Vendor specific<br>attribute values | Maintain one of the<br>following values:<br>X: For sending<br>blocked lines.<br>'': Blocked indicator<br>is not sent. |

| L  | )ata B | Rowser: 1   | able /     | ARBCIG_MS     | G_ATTR       | S Select Entri | es 2 |
|----|--------|-------------|------------|---------------|--------------|----------------|------|
| ŝŕ | 0      | Check Table | <b>B B</b> | 177 Ø         | <b>/ (</b> ) | 789            |      |
| ₿  | MANDT  | LIFNR       | BUKRS      | CXML_MSG_TYPE | ATTRIBUTE    | ATTRIBUTE_VAL  |      |
|    | 002    | 0000100000  | 0001       | PO            | BLCK         | X              |      |
|    | 002    | 0000100000  | 0001       | PO            | CLMTYP       | W              |      |

**User Story** 

**As a** Buyer,**I want to** mark PO lines as blocked and communicate this status to suppliers, **So that** suppliers are aware of blocked items, cannot create follow-up documents for them, and can process only the unblocked lines correctly.

### **Feature Details**

When a buyer blocks a purchase order (PO) line, it will be marked with a blocked indicator in IDOC, CXML.Suppliers will not be able to create follow-up documents (Order Confirmation, Ship Notice, Invoice) for blocked lines, but they can process unblocked lines as usual.

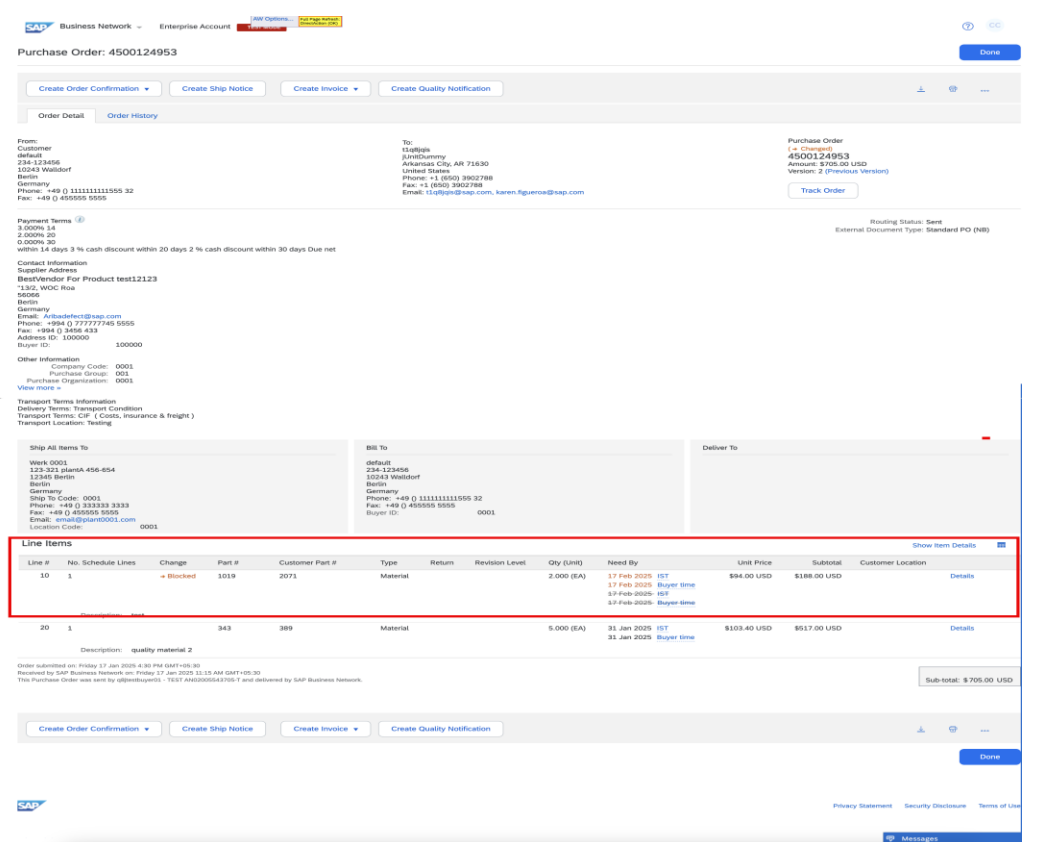

| 311 - | <e1edp01 segment="1"></e1edp01>                                                          |  |
|-------|------------------------------------------------------------------------------------------|--|
| 312   | <pre><pre><pre><pre><pre><pre><pre><pre></pre></pre></pre></pre></pre></pre></pre></pre> |  |
| 313   | <action>005</action>                                                                     |  |
| 314   | <pre><pstyp>0</pstyp></pre>                                                              |  |
| 315   | <kzabs>X</kzabs>                                                                         |  |
| 316   | <menge>243.000</menge>                                                                   |  |
| 317   | <menee>ea</menee>                                                                        |  |
| 318   | <bmng2>243.000</bmng2>                                                                   |  |
| 319   | <pre><pmene>ea</pmene></pre>                                                             |  |
| 320   | <vprei>100</vprei>                                                                       |  |
| 321   | <pre><pre>enn+1</pre></pre>                                                              |  |
| 322   | <netwr>24300</netwr>                                                                     |  |
| 323   | <gewei>KGM</gewei>                                                                       |  |
| 324   | <matkl>01</matkl>                                                                        |  |
| 325   | <bpumn>1</bpumn>                                                                         |  |
| 326   | <bpumz>1</bpumz>                                                                         |  |
| 327   | <werks>0001</werks>                                                                      |  |
| 328   | <li>LGORT&gt;0001</li>                                                                   |  |
| 329 🕈 | <e1arbcig_purch_csc_segment="1"></e1arbcig_purch_csc_segment="1">                        |  |
| 330   | <po_item>20</po_item>                                                                    |  |
| 331   | <langu>E</langu>                                                                         |  |
| 332   | <quan limit="" unit="">%</quan>                                                          |  |

payload\_559014787.xml\* 🗙 • payload\_840206322.xml\* 🗙 • inbound\_payload\_280214752.xml\* 🗙 • outbound\_payload\_3029034102.xml\* 🗶 • inbound\_file.xml\* 🗶 • Before\_Mapping.xr 🖡 🕨

payload\_840206322.xml\* 🗙 • payload\_4500124334.xml\* 🗙 • inbound\_payload\_280214752.xml\* 🗙 • outbound\_payload\_3029034102.xml\* 🗶 • inbound\_file.xml\* 🗶 • Before\_Mapping: 🕇 🕨 🗉

| cXML  | Request OrderRequest ItemOut                                                                    |     |
|-------|-------------------------------------------------------------------------------------------------|-----|
| 316   |                                                                                                 | ^   |
| 317   |                                                                                                 |     |
| 318 🗸 | <pre><itemout <="" linenumber="20" operation="block" pre="" quantity="243.000"></itemout></pre> |     |
| 319   | requestedDeliveryDate="2024-11-20T12:00:00+01:00">                                              |     |
| 320 🗢 | <itemid></itemid>                                                                               |     |
| 321   | <supplierpartid>405_05</supplierpartid>                                                         |     |
| 322   | <buyerpartid>2</buyerpartid>                                                                    |     |
| 323   |                                                                                                 |     |
| 324 🔻 | <itemdetail></itemdetail>                                                                       |     |
| 325 🔻 | <unitprice></unitprice>                                                                         |     |
| 326   | <money currency="USD">100</money>                                                               |     |
| 327   |                                                                                                 |     |
| 328   | <description xml:lang="en">Test Material</description>                                          |     |
| 329   | <unitofmeasure>EA</unitofmeasure>                                                               |     |
| 330 🗸 | <pricebasisquantity conversionfactor="1" quantity="1"></pricebasisquantity>                     |     |
| 331   | <unitofmeasure>EA</unitofmeasure>                                                               |     |
| 332   |                                                                                                 |     |
| 333   | <classification domain="ERPCommodityCode">01</classification>                                   |     |
| 334   | <manufacturerpartid>MFRPARTKV002</manufacturerpartid>                                           |     |
| 335   | <manufacturername xml:lang="en">0000100040</manufacturername>                                   |     |
| 336   | <extrinsic name="AccountCategory">A</extrinsic>                                                 |     |
| 337   | <extrinsic name="ReceivingType">4</extrinsic>                                                   | v 🚽 |
| Text  | Grid Author                                                                                     |     |

at two "Venac" (1 itom)

### **Test Landscape**

- SAP ERP System:
  - Q8J (002) Buyer
- AN Credentials (Buyer)
- ANID : AN02005543705-T
- AN Credentials (Supplier)
- ANID : AN02004712159-T
- CIG : <u>QA Service CIG</u>

# Thank you.

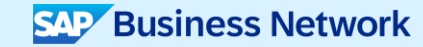

© 2024 SAP SE or an SAP affiliate company. All rights reserved. See Legal Notice on www.sap.com/legal-notice for use terms, disclaimers, disclaimers

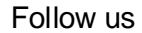

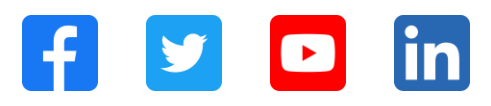

#### www.sap.com/contactsap

© 2025 SAP SE or an SAP affiliate company. All rights reserved.

No part of this publication may be reproduced or transmitted in any form or for any purpose without the express permission of SAP SE or an SAP affiliate company. The information contained herein may be changed without prior notice. Some software products marketed by SAP SE and its distributors contain proprietary software components of other software vendors. National product specifications may vary. These materials are provided by SAP SE or an SAP affiliate company for informational purposes only, without representation or warranty of any kind, and SAP or its affiliated companies shall not be liable for errors or omissions with respect to the materials. The only warranties for SAP or SAP affiliate company products and services are those that are set forth in the express warranty statements accompanying such products and services, if any. Nothing herein should be construed as constituting an additional warranty. In particular, SAP SE or its affiliated companies have no obligation to pursue any course of business outlined in this document or any related presentation, or to develop or release any functionality mentioned therein. This document, or any related presentation, and SAP SE's or its affiliated companies' strategy and possible future developments, products, and/or platforms, directions, and functionality are all subject to change and may be changed by SAP SE or its affiliated companies at any time for any reason without notice. The information in this document is not a commitment, promise, or legal obligation to deliver any material, code, or functionality. All forward-looking statements are subject to various risks and uncertainties that could cause actual results to differ materially from expectations. Readers are cautioned not to place undue reliance on these forward-looking statements, and they should not be relied upon in making purchasing decisions. SAP and other SAP products and services mentioned herein as well as their respective logos are trademarks or registered trademarks of SAP SE (or an SAP affiliate company) in Germany and other countries. All other product and service names mentioned are the trademarks of their respective companies. See www.sap.com/trademark for additional trademark information and notices.

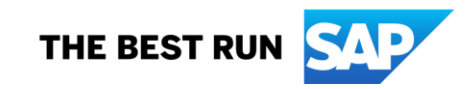